## **MetroNet Go for PC**

MetroNet Go allows you to make or receive calls from your office phone on your PC, Mac, or mobile devices. Below you will find the instructions on how to install the app on your computer.

- 1. Go to the HelpDesk Downloads page: <u>https://www.depauw.edu/it/helpdesk/downloads/</u> and find the MetronetGo install file under "Email & Communication"
- 2. Choose the PC installer.
- 3. Run the setup file.
- 4. Click *Next* from the Welcome screen.

| MetroNet Go Setup | - 🗆 X                                                                                                    |  |  |  |
|-------------------|----------------------------------------------------------------------------------------------------|--|--|--|
|                   | Welcome to the MetroNet Go Setup Wizard                                                                                   |  |  |  |
| G<br>U            | The Setup Wizard will install MetroNet Go on your computer.<br>Click Next to continue or Cancel to exit the Setup Wizard. |  |  |  |
|                   | This software is developed by: MetroNet                                                                                   |  |  |  |
|                   | The homepage is at: http://metronetinc.com                                                                                |  |  |  |
|                   | Powered by jitsi.org                                                                                                    |  |  |  |
|                   | Back Next Cancel                                                                                                    |  |  |  |

5. Click *Next* to install the software to the default location.

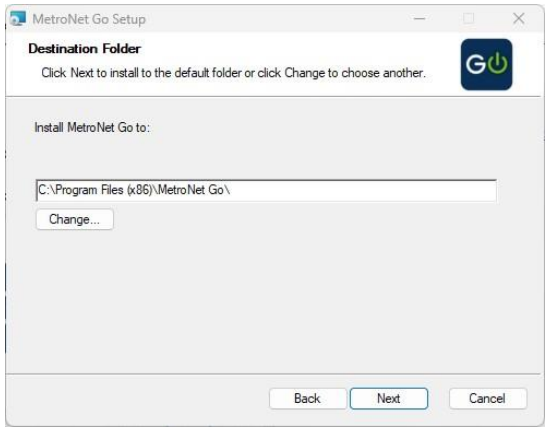

6. Choose if/where you would like shortcuts to be created.

| MetroNet Go Setup                      |       |      | - |      | ×  |
|----------------------------------------|-------|------|---|------|----|
| Additional Tasks                       |       |      |   | 0    |    |
| Which additional tasks should be done? |       |      |   | G    | פ  |
| Create Shortcuts                       |       |      |   |      |    |
| Start Menu                             |       |      |   |      |    |
| 🕝 Desktop                              |       |      |   |      |    |
| Other Actions                          |       |      |   |      |    |
| Launch MetroNet Go on startup          |       |      |   |      |    |
|                                        |       |      |   |      |    |
|                                        |       |      |   |      |    |
|                                        |       |      |   |      |    |
|                                        |       |      |   |      |    |
|                                        | Back  | Next |   | Cano | el |
|                                        | Dubit |      |   | Gano |    |

7. Click *Install* to begin installing the software.

| MetroNet Go Setup                                                                                      | 5 <b></b> 7               |                  |
|----------------------------------------------------------------------------------------------------|---------------------------|------------------|
| Ready to install MetroNet Go                                                                           |                           | <mark>С</mark>   |
| Click Install to begin the installation. Click Back to r<br>settings. Click Cancel to exit the wizard. | eview or change any of yo | our installation |
|                                                                                                    |                           |                  |
|                                                                                                    |                           |                  |
|                                                                                                    |                           |                  |
| Back                                                                                                   | 🗣 İnstall                 | Cancel           |

- 8. Choose *Yes* if prompted with a message asking to make changes to your device.
- 9. Click Finish.

| ge metonet oo octup | Completed the MetroNet Go Setup<br>Wizard         |
|---------------------|---------------------------------------------------|
| GФ                  | Click the Finish button to exit the Setup Wizard. |
|                     | Launch MetroNet Go                                |
|                     | Back Finish Cancel                                |

Once you have completed the install process, Metronet Go will open to a login screen. Note, this login will be your Metronet Portal login. If you do not know your password, contact the HelpDesk to have your password reset.

| G        | Please enter y details. | /our vm.mymetronet.net login |
|----------|-------------------------|------------------------------|
| <u> </u> | Phone / Email           | 7656584296                   |
|          | Password                | •••••                        |
|          | Password                | •••••                        |

You will then need to check *I accept the terms* and click *Accept* on the End User License Agreement screen.

| End User Licence Agreement                                                                                                    | - 🗆 X                                                                                                    |
|----------------------------------------------------------------------------------------------------|----------------------------------------------------------------------------------------------------|
| End User License Agreeme<br>GO ("Agreement")                                                                                                    | nt for METRONET                                                                                                    |
| Important Points                                                                                                    |                                                                                                    |
| Please read this Agreement carefully before installing or u<br>are a few important points that we need to emphasize:                                                                                                    | sing METRONET GO (the "Product"). There                                                                                                    |
| <ul> <li>THE PRODUCT IS NOT INTENDED, DESIGNED OR FIT FOR<br/>are important differences between traditional telephones<br/>responsibility to obtain, separately from the Product, trad<br/>telephone services that offer access to emergency service<br/>your primary telephone service.</li> </ul> | ACCESS TO EMERGENCY SERVICES. There<br>ervices and the Product. It is your<br>tional wireless (mobile) or fixed line<br>s. The Product is not a replacement for |
| <ul> <li>In some locations there may restrictions on your use of t<br/>provided by the Product. It is your responsibility to ensure<br/>Product where you are located.</li> </ul>                                                                                                    | he Product or features or functions<br>that you are legally allowed to use the                                                                                  |
| 1. Acceptance of Agreement; Changes.                                                                                                    |                                                                                                    |
| I accept the terms                                                                                                    |                                                                                                    |
|                                                                                                    | Accept Cancel                                                                                                    |